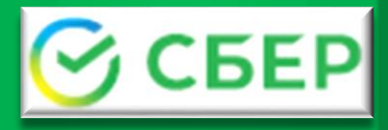

Пошаговая инструкция по оплате за школьное питание через банкоматы Сбера

- Выберите пункты меню: «Оплатить» > «Картой/Наличными» «Образование» > «Школы» > «Питание Школьников Кузбасса»
- Введите номер лицевого счета
- Убедитесь, что Вы пополняете лицевой счет своего ребенка. Посмотрите текущий остаток на счете, нажмите ((Далее))
- Введите ФИО плательщика, серию/номер паспорта и нажмите «Продолжить»
- Введите сумму, на которую пополняете счет
- Сверьте реквизиты, нажмите «Оплатить»

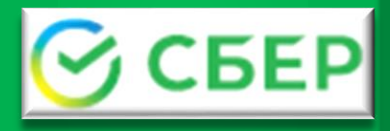

## Пошаговая инструкция по оплате за школьное питание Подключение Автоплатежа

- Зайдите в личный кабинет СбербанкОнлайн (используйте для входа официальный сайт Sberbank.ru)
- В «Личном меню» выберите:

«Автоплатежи» >

«Подключить новый» > «Автоплатеж»

Выберите раздел:

«Образование» > «Школы» >

«Питание школьников Кузбасса»

- Введите номер лицевого счета
- Введите ваши ФИО, серию и номер паспорта и нажмите (Продолжить))
- Заполните параметры Автоплатежа (сумму, периодичность, дату ближайшего платежа, название и нажмите «Подключить»
  - Подтвердите подключение SMS-паролем

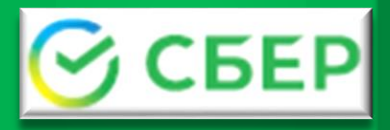

Пошаговая инструкция по оплате за школьное питание через Сбербанк Онлайн или мобильное приложение Сбера

- Зайдите в личный кабинет СбербанкОнлайн (используйте для входа официальный сайт Sberbank.ru)
- Для совершения платежа следуйте пунктам меню:

«Платежи > «Образование» > «Школы» >

«Питание школьников Кузбасса»

## Либо в поисковой строке введите –Питание Школьников Кузбасса

- Введите номер лицевого счета ребенка
- Убедитесь, что Вы пополняете лицевой счет своего ребенка. Посмотрите текущий остаток на счете и нажмите ((Дсілее))
- Введите ФИО плательщика, серию/номер паспорта и нажмите «Продолжить»
- Введите сумму, на которую пополняете счет
- Сверьте реквизиты, подтвердите оплату СМС